# **Inspiron 7580**

Configurazione e specifiche

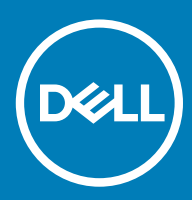

### Messaggi di N.B., Attenzione e Avvertenza

- (i) N.B.: un messaggio N.B. (Nota Bene) indica informazioni importanti che contribuiscono a migliorare l'utilizzo del prodotto.
- ATTENZIONE: Un messaggio di ATTENZIONE indica un danno potenziale all'hardware o la perdita di dati, e spiega come evitare il problema.
- AVVERTENZA: Un messaggio di AVVERTENZA indica un rischio di danni materiali, lesioni personali o morte.

© 2018 Dell Inc. o sue affiliate. Tutti i diritti riservati. Dell, EMC e gli altri marchi sono marchi commerciali di Dell Inc. o delle sue sussidiarie. Gli altri marchi possono essere marchi dei rispettivi proprietari.

2018 - 08

# Sommario

| 1 Configurazione di Inspiron 7580              | 4  |
|------------------------------------------------|----|
| 2 Creare l'unità USB di ripristino per Windows | 6  |
| 3 Viste di Inspiron 7580                       | 7  |
| Parte anteriore                                | 7  |
| Lato destro                                    | 7  |
| Sinistra                                       |    |
| Base                                           | 9  |
| Schermo                                        |    |
| Parte inferiore                                | 10 |
| 4 Specifiche di Inspiron 7580                  |    |
| Modello computer                               |    |
| Dimensioni e peso                              |    |
| Processori                                     |    |
| Chipset                                        | 13 |
| Sistema operativo                              |    |
| Memoria                                        |    |
| Porte e connettori                             | 14 |
| Comunicazioni                                  | 14 |
| EthernetModulo wireless                        | 14 |
| Audio                                          |    |
| Archiviazione                                  |    |
| Memoria Intel Optane (opzionale)               |    |
| Lettore di schede multimediali                 |    |
| Tastiera                                       |    |
| Fotocamera                                     |    |
| Touchpad                                       |    |
| Movimenti sul touchpad                         |    |
| Adattatore di alimentazione                    |    |
| Batteria                                       |    |
| Schermo                                        |    |
| Video                                          |    |
| Ambiente del computer                          |    |
| 5 Tasti di scelta rapida della tastiera        |    |
| 6 Come ottenere assistenza e contattare Dell   | 24 |
| Risorse di self-help                           |    |
| Come contattare Dell                           |    |

# Configurazione di Inspiron 7580

1 Collegare l'adattatore di alimentazione e premere il pulsante di alimentazione.

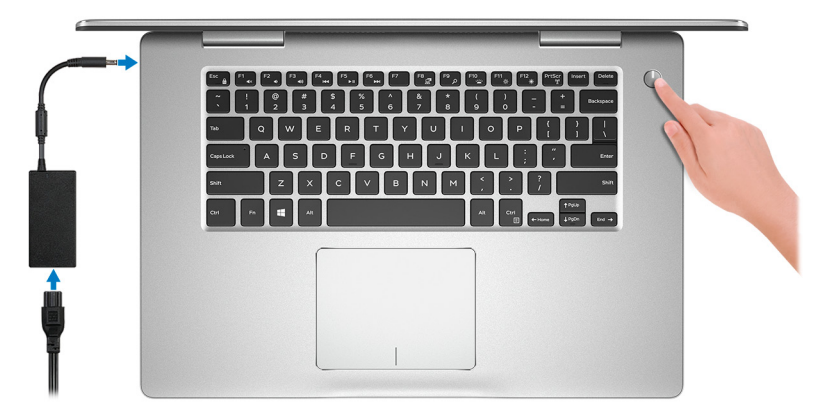

### In N.B.: Per conservare autonomia, la battetria potrebbe entrare in modalità di risparmio energia. Collegare l'adattatore di alimentazione e premere il pulsante di alimentazione per accendere il computer.

2 Completare l'installazione del sistema operativo.

#### Per Ubuntu:

Seguire le istruzioni visualizzate sullo schermo per terminare la configurazione.

#### Per Windows:

Seguire le istruzioni visualizzate sullo schermo per completare la configurazione. Durante la configurazione, Dell consiglia di:

· Connettersi a una rete per gli aggiornamenti di Windows.

### (i) N.B.: Se si sta effettuando la connessione a una rete senza fili protetta, immettere la password per l'accesso alla rete senza fili quando richiesto.

- Quando si è collegati a Internet, creare oppure accedere con un account Microsoft. Se non si è connessi a Internet, creare un account offline.
- · Nella schermata Supporto e protezione, immettere le informazioni di contatto.
- 3 Individuare e utilizzare le app Dell dal menu Start di Windows (consigliato)

#### Tabella 1. Individuare le applicazioni di Dell

#### SupportAssist

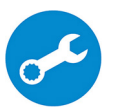

Controlla in modo proattivo lo stato hardware e software del computer.

N.B.: È possibile rinnovare o aggiornare la garanzia facendo clic sulla data di scadenza della garanzia in SupportAssist.

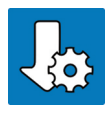

#### Dell Update

Aggiorna il computer con correzioni critiche e driver di dispositivo importanti non appena disponibili.

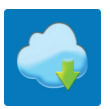

### Dell Digital Delivery

Scaricare le applicazioni software, tra cui quelle acquistate ma non preinstallate sul computer.

### 4 Creare l'unità di ripristino per Windows.

### (i) N.B.: Si consiglia di creare un'unità di ripristino per individuare e risolvere i potenziali problemi di Windows.

Per ulteriori informazioni, vedere Creazione di un'unità di ripristino USB per Windows.

# Creare l'unità USB di ripristino per Windows

Creare un'unità di ripristino per individuare e risolvere i potenziali problemi di Windows. Per creare l'unità di ripristino è necessaria un'unità di memoria Flash USB vuota con una capacità minima di 16 GB.

- (i) N.B.: Questo processo può richiedere fino a un'ora.
- (i) N.B.: La procedura riportata di seguito può variare a seconda della versione di Windows installata. Fare riferimento al sito Web del supporto Microsoft per le istruzioni più recenti.
- 1 Collegare l'unità memoria flash USB al computer.
- 2 In Windows Search digitare Ripristino.
- 3 Nei risultati della ricerca fare clic su Crea un'unità di ripristino. Viene visualizzata la schermata Controllo dell'account utente.
- 4 Fare clic su **Sì** per continuare.
  - Verrà visualizzata la finestra **Unità di ripristino**.
- 5 Selezionare Esegui il backup dei file di sistema nell'unità di ripristino e fare clic Avanti.
- 6 Selezionare l'**unità flash USB** e fare clic su **Avanti**.
  - Viene visualizzato un messaggio che indica che tutti i dati nell'unità flash USB verranno eliminati.
- 7 Fare clic su **Crea**.
- 8 Fare clic su **Fine**.

Per ulteriori informazioni sulla reinstallazione di Windows tramite l'unità di ripristino USB, consultare la sezione *Risoluzione dei problemi* del *Manuale di servizio* del prodotto, disponibile all'indirizzo www.dell.com/support/manuals.

# Viste di Inspiron 7580

### Parte anteriore

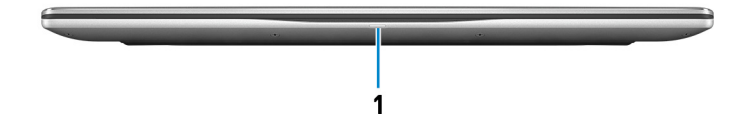

1 Indicatore di stato dell'alimentazione e della batteria/Indicatore di attività del disco rigido

Indica lo stato di carica della batteria o l'attività del disco rigido.

### (i) N.B.: Premere Fn+H per alternare tra l'Indicatore di stato della batteria e dell'alimentazione e l'indicatore di attività del disco rigido.

#### Indicatore di attività del disco rigido

Si accende quando il computer legge da o scrive sul disco rigido.

#### Indicatore di stato dell'alimentazione e della batteria

Indica lo stato dell'alimentazione e della carica della batteria.

Bianco fisso: l'adattatore di alimentazione è collegato e la batteria ha più del 5% di carica.

Giallo fisso: il computer è alimentato a batteria, la cui carica è inferiore al 5%.

#### Disattivata

- · L'adattatore di alimentazione è collegato e la batteria è completamente carica.
- · Il computer è alimentato a batteria, la cui carica è superiore al 5 %.
- · Il computer è in stato di sospensione, ibernazione o spento.

### Lato destro

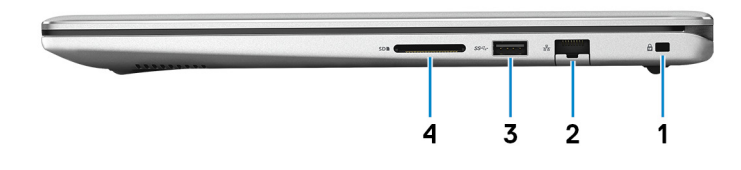

#### 1 Slot per cavo di sicurezza (per i lucchetti Noble)

Collegare un cavo di sicurezza per evitare movimenti non autorizzati del computer.

#### 2 Porta di rete

Collegare un cavo Ethernet (RJ45) da un router o un modem a banda larga per accedere alla rete o a Internet.

#### 3 Porta USB 3.1 Gen 1

Collegare periferiche come le stampanti e i dispositivi di archiviazione esterni. Offre velocità di trasferimento dei dati fino a 5 Gbps.

#### 4 Slot per schede SD

Legge da e scrive su scheda SD.

## Sinistra

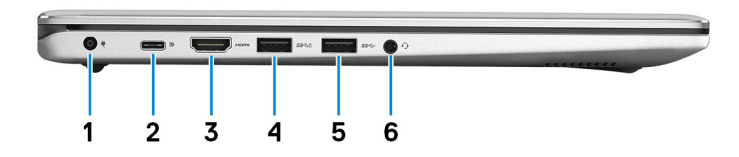

#### 1 Porta dell'adattatore di alimentazione

Collegare un adattatore di alimentazione per fornire alimentazione al computer e caricare la batteria.

#### 2 Porta USB 3.1 Gen 1 Type-C/DisplayPort

Collegare periferiche come dispositivi di archiviazione esterni, stampanti e schermi esterni. Offre velocità di trasferimento dei dati fino a 5 Gbps.

### (i) N.B.: È necessario un adattatore da USB Type-C a DisplayPort (venduto separatamente) per la connessione di un dispositivo DisplayPort.

#### 3 porta HDMI

Consente di collegare un TV o un altro dispositivo HDMI in entrata compatibile. Fornisce output video e audio.

#### 4 Porta USB 3.1 Gen 1 con PowerShare

Collegare periferiche come le stampanti e i dispositivi di archiviazione esterni.

Offre velocità di trasferimento dei dati fino a 5 Gbps. PowerShare consente di ricaricare i dispositivi USB anche quando il computer è spento.

- In N.B.: Qualora il computer sia spento o in stato di ibernazione, è necessario collegare l'adattatore di alimentazione per caricare i dispositivi utilizzando la porta PowerShare. È necessario attivare questa funzione nel programma di configurazione del BIOS.
- N.B.: È possibile che alcuni dispositivi USB non si carichino quando il computer è spento o in stato di sospensione. In tal caso, accendere il computer per caricare il dispositivo.

#### 5 Porta USB 3.1 Gen 1

Collegare periferiche come dispositivi di archiviazione e stampanti. Offre velocità di trasferimento dei dati fino a 5 Gbps.

#### 6 Porta per cuffia auricolare

Collegare una cuffia o una cuffia auricolare (cuffia e microfono combinati).

## Base

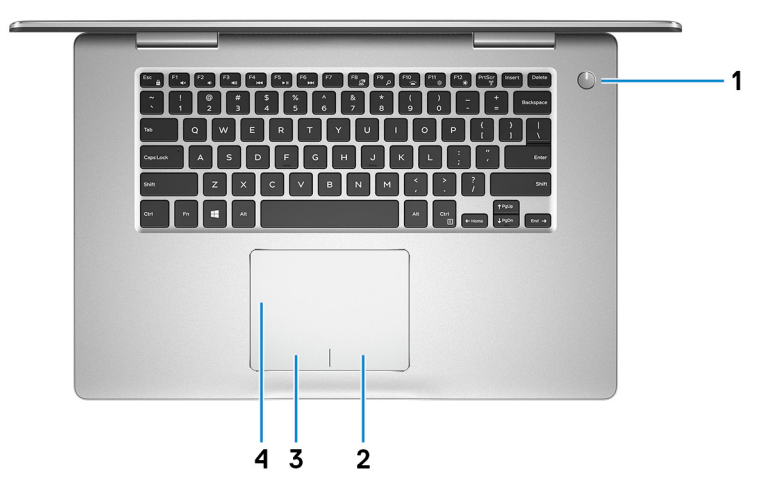

#### 1 Pulsante di alimentazione

Premere questo pulsante per accendere il computer se è spento, in stato di sospensione o in stato di ibernazione.

Premere per mettere il computer in stato di sospensione se è acceso.

Tenere premuto per 4 secondi per forzare l'arresto del computer.

## (i) N.B.: È possibile personalizzare il funzionamento del pulsante di alimentazione in Opzioni risparmio energia. Per maggiori informazioni, consultare *Me and My Dell* all'indirizzo www.dell.com/support/manuals.

#### 2 Area per clic con pulsante destro del mouse

Premere per fare clic con il pulsante destro del mouse.

#### 3 Area per clic con pulsante sinistro del mouse

Premere per fare clic con il pulsante sinistro del mouse.

#### 4 Touchpad

Scorrere il dito sul touchpad per muovere il puntatore del mouse. Toccare per fare clic con il pulsante sinistro e toccare con due dita per fare clic con il pulsante destro.

## Schermo

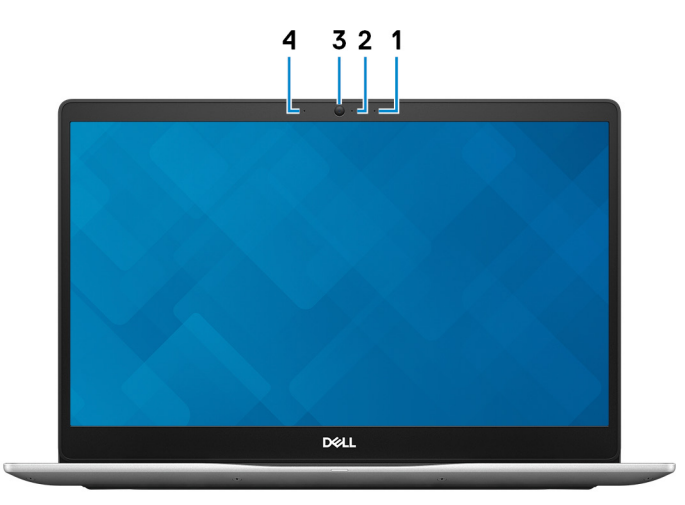

#### 1 Microfono destro

Fornisce ingresso audio digitale per registrazione audio e chiamate vocali.

#### 2 Indicatore di stato della fotocamera

Si accende quando la fotocamera è in uso.

### 3 Fotocamera

Consente di effettuare video chat, acquisire foto e registrare video.

#### 4 Microfono sinistro

Fornisce ingresso audio digitale per registrazione audio e chiamate vocali.

### Parte inferiore

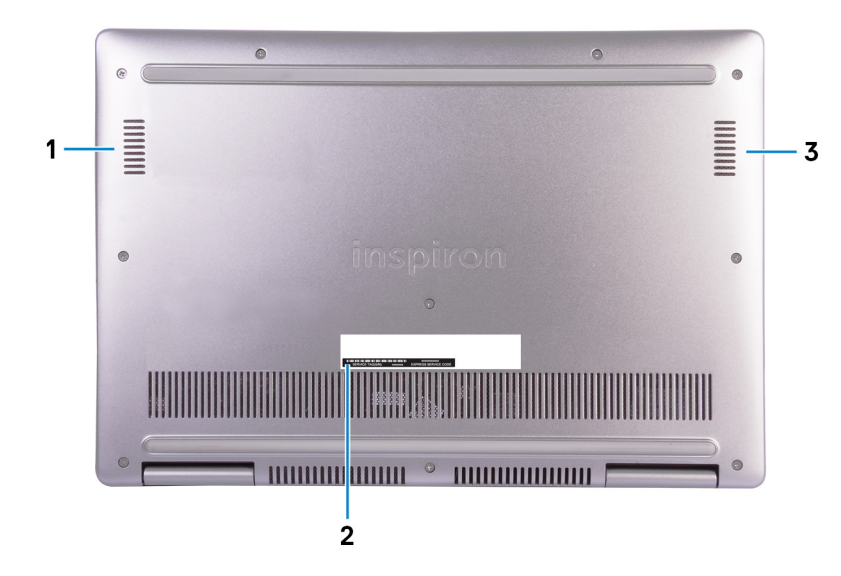

1 Altoparlante sinistro

Fornisce un output audio.

### 2 Etichetta Numero di servizio

Il Numero di servizio è un identificatore alfanumerico univoco che consente ai tecnici dell'assistenza di Dell di identificare i componenti hardware del computer e accedere alle informazioni sulla garanzia.

#### 3 Altoparlante destro

Fornisce un output audio.

# Specifiche di Inspiron 7580

## Modello computer

Inspiron 7580

## Dimensioni e peso

#### Tabella 2. Dimensioni e peso

Altezza:

|         |                  | (i) N.B.: Il peso del computer può variare a seconda della configurazione desiderata e della variabilità produttiva. |
|---------|------------------|----------------------------------------------------------------------------------------------------|
| Peso (m | nassimo)         | 2,16 kg (4,76 lb)                                                                                                    |
| Profond | lità             | 244,5 mm (9,63 pollici)                                                                                              |
| Larghez | 728              | 361,36 mm (14,23 pollici)                                                                                            |
| F       | Parte posteriore | 20,04 mm (0,79 pollici)                                                                                              |
| F       | Parte anteriore  | 18,81 mm (0.74 pollici)                                                                                              |

### Processori

#### Tabella 3. Specifiche del processore

| Processore               | Intel Core i5 di ottava generazione | Intel Core i7 di ottava generazione |
|--------------------------|-------------------------------------|-------------------------------------|
| Potenza                  | 15 W                                | 15 W                                |
| Numero di core           | 4                                   | 4                                   |
| Numero di thread         | 8                                   | 8                                   |
| Velocità                 | Fino a 3,9 GHz                      | Fino a 4,6 GHz                      |
| Cache L2                 | 256 KB x 4                          | 256 KB x 4                          |
| Memoria cache L3         | 6MB                                 | 8 MB                                |
| Scheda grafica integrata | Scheda grafica Intel UHD 620        | Scheda grafica Intel UHD 620        |

# Chipset

#### Tabella 4. Specifiche del chipset

| Chipset                    | Integrato all'interno del processore   |
|----------------------------|----------------------------------------|
| Processore                 | Intel Core i5/i7 di ottava generazione |
| Larghezza bus memoria DRAM | Non supportata                         |
| Flash EPROM                | 32 MB                                  |
| bus PCle                   | Fino a PCle Gen 3                      |
| Frequenza del bus esterno  | Fino a 8 GT/s                          |

## Sistema operativo

- Windows 10 Home a 64 bit
- Windows 10 Professional (64 bit)
- Ubuntu

## Memoria

#### Tabella 5. Specifiche della memoria

Slot Tipo Velocità

Memoria massima

Memoria minima

Memoria per slot

Configurazioni supportate

#### Due slot SODIMM

A doppio canale DDR4

#### 2666 MHz

(i) N.B.: La memoria a 2.666 MHz funziona a 2.400 MHz con i processori Intel Core di ottava generazione.

32 GB

4 GB

4 GB, 8 GB e 16 GB

- 4 GB di DDR4 a 2.400 MHz (1 x 4 GB)
- 8 GB di DDR4 a 2.400 MHz (1 x 8 GB)
- 8 GB di DDR4 a 2.400 MHz (2 x 4 GB)
- 16 GB di DDR4 a 2.400 MHz (1 x 16 GB)
- 16 GB di DDR4 a 2.400 MHz (2 x 8 GB)
- 32 GB di DDR4 a 2.400 MHz (1 x 32 GB)
- 32 GB di DDR4 a 2.400 MHz (2 x 16 GB)

## Porte e connettori

#### Tabella 6. Specifiche di porte e connettori

| Esterna:                                       |                                                                                                    |
|------------------------------------------------|----------------------------------------------------------------------------------------------------|
| Rete                                           | Una porta RJ-45                                                                                                    |
| USB                                            | <ul> <li>2 porte USB 3.1 Gen 1</li> <li>1 porta USB 3.1 Gen 1 con PowerShare</li> <li>1 porta USB 3.1 Gen 1 (Type-C)/DisplayPort</li> </ul> |
| Audio                                          | Una porta auricolare                                                                                                    |
| Video                                          | Una porta HDMI 2.0                                                                                                    |
| Lettore di schede multimediali                 | Uno slot per scheda SD                                                                                                    |
| Scheda Micro Subscriber Identity Module (uSIM) | Non supportata                                                                                                    |
| Porta di alloggiamento                         | Non supportata                                                                                                    |
| Express Card                                   | Non supportata                                                                                                    |
| Porta adattatore di alimentazione              | 1 porta dell'adattatore di alimentazione                                                                                                    |
| Lettore schede smart                           | Non supportata                                                                                                    |
| Sicurezza                                      | Uno slot di sicurezza per lucchetto Noble                                                                                                   |
| Porte legacy                                   | Non supportata                                                                                                    |
| Interna:                                       |                                                                                                    |
| Espansione                                     | Non supportata                                                                                                    |
| M.2                                            | <ul> <li>Uno slot M.2 per scheda combinata WiFi e Bluetooth</li> <li>Uno slot M.2 2280 per unità SSD</li> </ul>                             |

## Comunicazioni

### Ethernet

### Tabella 7. Specifiche Ethernet

Numero di modello

Velocità di trasferimento

Controller Ethernet Realtek RTL8111H integrato sulla scheda di sistema

10/100/1000 Mbps

### Modulo wireless

### Tabella 8. Specifiche dei moduli senza fili

| Numero di modello             | Intel 9260                                                               | Qualcomm QCA61x4A (DW1820)                                               |
|-------------------------------|--------------------------------------------------------------------------|--------------------------------------------------------------------------|
| Velocità di trasferimento     | Fino a 867 Mb/s                                                          | Fino a 867 Mb/s                                                          |
| Bande di frequenza supportate | 2,4 GHz/5 GHz                                                            | 2,4 GHz/5 GHz                                                            |
| Standard senza fili           | <ul><li>WiFi 802.11ac</li><li>WiFi 802.11a/b/g/n</li></ul>               | WiFi 802.11ac                                                            |
| Crittografia                  | <ul> <li>WEP a 64 bit/128 bit</li> <li>AES-CCMP</li> <li>TKIP</li> </ul> | <ul> <li>WEP a 64 bit/128 bit</li> <li>AES-CCMP</li> <li>TKIP</li> </ul> |
| Bluetooth                     | Bluetooth 5.0                                                            | Bluetooth 4.2                                                            |

## **Audio**

| Tabella 9. Specifiche dell' | audio |                                                                                                    |
|-----------------------------|-------|----------------------------------------------------------------------------------------------------|
| Тіро                        |       | Audio Realtek ad alta definizione                                                                               |
| Controller                  |       | Realtek ALC3254                                                                                                 |
| Conversione stereo          |       | Supportata                                                                                                    |
| Interfaccia interna         |       | Intel High-Definition Audio (HDA)                                                                               |
| Interfaccia esterna         |       | <ul> <li>Output a 7.1 canali tramite HDMI</li> <li>Una porta auricolare (cuffia/microfono combinati)</li> </ul> |
| Altoparlanti                |       | Due                                                                                                    |
| Amplificatore stereo inter  | no    | Supportata                                                                                                    |
| Controlli volume esterni    |       | Uso dei tasti di controllo multimediale di scelta rapida                                                        |
| Uscita dell'altoparlante:   |       |                                                                                                    |
|                             | Media | 2 W                                                                                                    |
|                             | Picco | 2,5 W                                                                                                    |
| Uscita subwoofer            |       | Non supportata                                                                                                  |
| Microfono                   |       | Microfono array digitale                                                                                        |

# Archiviazione

### Tabella 10. Specifiche di immagazzinamento

| Tipo di storage                   | Tipo di interfaccia                                                     | Capacità      |
|-----------------------------------|-------------------------------------------------------------------------|---------------|
| Un disco rigido da 2,5 pollici    | SATA AHCI: 6 Gb/s                                                       | Fino a 1 TB   |
| Una unità a stato solido M.2 2280 | <ul> <li>SATA AHCI: 6 Gb/s</li> <li>PCIe NVMe fino a 32 Gb/s</li> </ul> | Fino a 512 GB |

## Memoria Intel Optane (opzionale)

La memoria Intel Optane funge solo da acceleratore di storage. Non sostituisce né si aggiunge alla memoria (RAM) installata sul computer.

#### (i) N.B.: La memoria Intel Optane è supportata sui computer conformi ai seguenti requisiti:

- · Processore Intel Core i3/i5/i7 di settima generazione o superiore
- · Windows 10 a 64 bit o versione successiva (Aggiornamento dell'anniversario)
- Driver per Intel Rapid Storage Technology versione 15.9.1.1018 o versione successiva

#### Tabella 11. Specifiche della memoria Intel Optane

| Tipo                      | Acceleratore di storage |
|---------------------------|-------------------------|
| Interfaccia               | PCle 3.0 x2             |
| Connettore                | M.2 2230                |
| Configurazioni supportate | 16 GB e 32 GB           |
| Capacità                  | Fino a 32 GB            |

## Lettore di schede multimediali

#### Tabella 12. Specifiche del lettore di schede multimediali

Tipo

Schede supportate

Uno slot per scheda SD

- Secure Digital (SD)
- Secure Digital High Capacity (SDHC)
- · Secure Digital a capacità estesa (SDXC)

## **Tastiera**

#### Tabella 13. Specifiche della tastiera

 Tipo
 Tastiera retroilluminata

 Layout
 QWERTY

| Numero di tasti                         | <ul> <li>USA e Canada: 80 tasti</li> <li>Regno Unito: 81 tasti</li> <li>Giappone: 84 tasti</li> </ul>                                                                                                    |  |
|-----------------------------------------|----------------------------------------------------------------------------------------------------|--|
| Dimensione                              | <ul> <li>X = passo tasti di 19,05 mm</li> <li>Y = passo tasti di 18,05 mm</li> </ul>                                                                                                    |  |
| Tasti di scelta rapida                  | Alcuni tasti sulla tastiera presentano due simboli su di essi. Questi<br>tasti possono essere utilizzati per digitare caratteri alternativi o per<br>eseguire funzioni secondarie. Per digitare il carattere alternativo,<br>premere Maiusc e il tasto desiderato. Per eseguire le funzioni<br>secondarie, premere Fn e il tasto desiderato. |  |
|                                         | (i) N.B.: È possibile definire il comportamento primario dei tasti di funzione (F1-F12) modificando il Comportamento dei tasti di funzione nel programma di impostazione del BIOS.                                                                                                    |  |
|                                         | Tasti di scelta rapida della tastiera                                                                                                    |  |
| Fotocamera                              |                                                                                                    |  |
| Tabella 14. Specifiche della fotocamera |                                                                                                    |  |
| Numero di fotocamere                    | Uno                                                                                                    |  |
| Тіро                                    | Una HD a fuoco fisso                                                                                                    |  |
| Posizione                               | Fotocamera anteriore                                                                                                    |  |
| Tipo di sensore                         | CMOS                                                                                                    |  |
| Risoluzione:                            |                                                                                                    |  |
| Fotocamera:                             |                                                                                                    |  |
| Immagine fissa                          | 0,92 megapixel (HD)                                                                                                    |  |
| Video                                   | 1280 x 720 (HD) a 30 fps                                                                                                    |  |
| Angolo di visualizzazione diagonale:    |                                                                                                    |  |
| Fotocamera                              | 78,6 gradi                                                                                                    |  |
| Touchpad                                |                                                                                                    |  |

### Tabella 15. Specifiche del touchpad

Risoluzione:

| Orizzontale | 1229 |
|-------------|------|
| Verticale   | 929  |

Orizzontale

Verticale

105 mm (4,13 pollici) 80 mm (3,15 pollici)

### Movimenti sul touchpad

Per ulteriori informazioni su gesti sul touchpad per Windows 10, consultare l'articolo della Knowledge Base Microsoft 4027871 all'indirizzo support.microsoft.com.

### Adattatore di alimentazione

#### Tabella 16. Specifiche dell'adattatore di alimentazione

| Тіро                          | 45 W                                   | 65 W                                   |
|-------------------------------|----------------------------------------|----------------------------------------|
| Diametro (connettore)         | 4,5 mm                                 | 4,5 mm                                 |
| Tensione d'ingresso           | 100 - 240 V CA                         | 100 - 240 V CA                         |
| Frequenza d'entrata           | 50 Hz-60 Hz                            | 50 Hz-60 Hz                            |
| Corrente d'ingresso (massima) | 1,30 A                                 | 1,50 A                                 |
| Corrente di uscita (continua) | 2,31 A                                 | 3,34 A                                 |
| Tensione nominale di uscita   | 19,50 V c.c.                           | 19,50 V c.c.                           |
| Intervallo di temperatura:    |                                        |                                        |
| In funzione                   | Da 0 °C a 40 °C (da 32 °F a 104 °F)    | Da 0 °C a 40 °C (da 32 °F a 104 °F)    |
| Archiviazione                 | Da -40 °C a 70 °C (da -40 °F a 158 °F) | Da -40 °C a 70 °C (da -40 °F a 158 °F) |

### Batteria

### Tabella 17. Specifiche della batteria

| Tipo          |           | "smart" con 3 celle agli ioni di litio<br>(42 Whr) | "Smart" agli ioni di litio a 4 celle<br>(56 Wh) |
|---------------|-----------|----------------------------------------------------|-------------------------------------------------|
| Tensione      |           | 11,40 V c.c.                                       | 15,20 V c.c.                                    |
| Peso (massimo | ))        | 0,2 kg (0,44 libbre)                               | 0,25 kg (0,55 libbre)                           |
| Dimensioni:   |           |                                                    |                                                 |
|               | Altezza   | 5,90 mm (0,23 pollici)                             | 5,90 mm (0,23 pollici)                          |
|               | Larghezza | 191,85 mm (7,55 pollici)                           | 242,16 mm (9,53 pollici)                        |

|                            | Profondità           | 103,2          | 25 mm (4,06 pollici)                                                                                                    | 103,2         | 25 mm (4,06 pollici)                                                                                                    |
|----------------------------|----------------------|----------------|----------------------------------------------------------------------------------------------------|---------------|----------------------------------------------------------------------------------------------------|
| Intervallo di temperatura: |                      |                |                                                                                                    |               |                                                                                                    |
|                            | In funzione          | Da 0<br>104 °  | °C a 40 °C (da 32 °F a<br>°F)                                                                                                    | Da 0<br>104 9 | °C a 40 °C (da 32 °F a<br>°F)                                                                                                    |
|                            | Archiviazione        | Da –<br>149 (  | 40 °C a 65 °C (da –40 °F a<br>°F)                                                                                                    | Da –<br>149 ° | 40 °C a 65 °C (da –40 °F a<br>PF)                                                                                                    |
| Autonomia                  |                      | Varia<br>in co | a in base alle condizioni operative<br>Indizioni di consumo intenso.                                                                                                    | e può         | ò essere notevolmente ridotta                                                                                                    |
| Tempo di ricari            | ica (approssimativo) | 4 ore          | e (a computer spento)                                                                                                    | 4 ore         | e (a computer spento)                                                                                                    |
|                            |                      | ()             | N.B.: Controllare il tempo di<br>carica, la durata, l'ora di<br>inizio e di fine, e così via<br>utilizzando l'applicazione<br>Dell Power Manager. Per<br>ulteriori informazioni su Dell<br>Power Manager, consultare<br><i>Me and My Dell</i> su https://<br>www.dell.com/ |               | N.B.: Controllare il tempo<br>di carica, la durata, l'ora di<br>inizio e di fine, e così via<br>utilizzando l'applicazione<br>Dell Power Manager. Per<br>ulteriori informazioni su<br>Dell Power Manager,<br>consultare <i>Me and My</i><br><i>Dell</i> su https://<br>www.dell.com/ |
| Durata (appros             | ssimativa)           | 300            | cicli di scarica/ricarica                                                                                                    | 300 (         | cicli di scarica/ricarica                                                                                                    |
| Batteria a puls            | ante                 | CR-2           | 2032                                                                                                    | CR-2          | 2032                                                                                                    |
| Schermo                    |                      |                |                                                                                                    |               |                                                                                                    |

| Тіро                        |           | Full HD                                     |  |
|-----------------------------|-----------|---------------------------------------------|--|
| Tecnologia del pannello     |           | Pannello IPS (In-Plane Switching)           |  |
| Luminanza (tipico)          |           | <ul><li> 220 nit</li><li> 300 nit</li></ul> |  |
| Dimensioni (area a          | ttiva):   |                                             |  |
|                             | Altezza   | 193,59 mm (7,62 pollici)                    |  |
|                             | Larghezza | 344,16 mm (13,16 pollici)                   |  |
|                             | Diagonale | 396 mm (15,6 pollici)                       |  |
| Risoluzione nativa          |           | 1920 x 1080                                 |  |
| Megapixel                   |           | 2,07                                        |  |
| Pixel per pollice (PPI)     |           | 141                                         |  |
| Fattore di contrasto (min.) |           | 600:1                                       |  |

| Tempo di risposta (massimo)           | 35 msec su/giù                        |
|---------------------------------------|---------------------------------------|
| Frequenza d'aggiornamento             | 60 Hz                                 |
| Angolo di visualizzazione orizzontale | +/- 85 gradi                          |
| Angolo di visualizzazione verticale   | +/- 85 gradi                          |
| Passo pixel                           | 0,179 mm                              |
| Consumo energetico (massimo)          | <ul><li>4,2 W</li><li>4,6 W</li></ul> |
| Finitura antiriflesso o patinata      | Antiriflesso                          |
| Opzioni per sfioramento               | No                                    |

## Video

### Tabella 19. Scheda grafica dedicata

| Scheda grafica dedicata |                                                              |                       |                 |
|-------------------------|--------------------------------------------------------------|-----------------------|-----------------|
| Controller              | Supporto schermo esterno                                     | Dimensione<br>memoria | Tipo di memoria |
| NVIDIA GeForce MX150    | 1 porta USB 3.1 Gen 1 (Type-C)/DisplayPort e 1 porta<br>HDMI | 2 GB                  | GDDR5           |

#### Tabella 20. Specifiche della scheda grafica integrata

#### La seguente tabella fornisce le specifiche dettagliate della scheda grafica integrata di Inspiron 7580.

| Controller                   | Supporto schermo esterno                   | Dimensione memoria | Processore                 |
|------------------------------|--------------------------------------------|--------------------|----------------------------|
| Scheda grafica Intel UHD 620 | 1 porta USB 3.1 Gen 1 (Type-C)/DisplayPort | Memoria di sistema | Intel Core i5/i7 di ottava |
|                              | e 1 porta HDMI                             | condivisa          | generazione                |

## Ambiente del computer

Livello di sostanze contaminanti trasmesse per via aerea: G1 come definito da ISA-S71.04-1985

### Tabella 21. Ambiente del computer

|                            | In funzione                         | Archiviazione                          |
|----------------------------|-------------------------------------|----------------------------------------|
| Intervallo di temperatura  | Da 0 °C a 40 °C (da 32 °F a 104 °F) | Da –40 °C a 65 °C (da –40 °F a 149 °F) |
| Umidità relativa (massima) | Dal 10% al 90% (senza condensa)     | Dallo 0% al 95% (senza condensa)       |
| Vibrazione (massimo):      | 0,66 GRMS                           | 1,30 GRMS                              |
| Urto (massimo):            | 140 G†                              | 160 G‡                                 |

Altitudine (massima):

Da 0 m a 3.048 m (da 0 pd a 10.000 pd)

Da 0 m a 10.668 m (da 0 pd a 35.000 piedi)

\* Misurata utilizzando uno spettro a vibrazione casuale che simula l'ambiente dell'utente.

† Misurato utilizzando un impulso semisinusoidale di 2 ms quando il disco rigido è in uso.

‡ Misurato utilizzando un impulso semisinusoidale di 2 ms quando la testina del disco rigido è in posizione di riposo.

# Tasti di scelta rapida della tastiera

(i) N.B.: I caratteri della tastiera possono variare a seconda della lingua di configurazione di quest'ultima. I tasti utilizzati per i collegamenti di scelta rapida restano invariati a prescindere dalla lingua.

#### Tabella 22. Elenco dei tasti di scelta rapida

| Tasti                          | Descrizione                                                  |
|--------------------------------|--------------------------------------------------------------|
| F1 ex                          | Disattivazione dell'audio                                    |
| F2 🐢                           | Riduzione del volume                                         |
| (F3<br>(1))                    | Aumento del volume                                           |
| F4                             | Riproduzione brano/capitolo precedente                       |
| F5<br>▶II                      | Riproduzione/Sospensione                                     |
| F6<br>▶                        | Riproduzione brano/capitolo successivo                       |
| Ê <sup>78</sup> ⊒ <sup>7</sup> | Passaggio a schermo esterno                                  |
| <sup>F9</sup> ک                | Ricerca                                                      |
| F10                            | Attivazione/disattivazione retroilluminazione della tastiera |
| F11<br>-                       | Riduzione della luminosità                                   |
| F12<br>豪                       | Aumento della luminosità                                     |
| Fn + PrtScr                    | Spegnimento/accensione rete senza fili                       |
| Fn + S                         | Attiva/Disattiva blocco scorrimento                          |
| Fn + Esc                       | Attivazione/disattivazione Fn e tasto di blocco              |
| Fn + B                         | Pausa/Interrompi                                             |
| Fn + Insert                    | Sospensione                                                  |
| Fn + R                         | Richiesta del sistema                                        |
| Fn + Ctri                      | Apri menu applicazione                                       |

#### Tasti

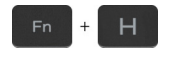

Alternare tra indicatore di stato della batteria e indicatore di attività del disco rigido

Descrizione

(i) N.B.: L'indicatore di attività del disco rigido è supportato solo su computer dotati di unità disco rigido.

# Come ottenere assistenza e contattare Dell

## **Risorse di self-help**

È possibile richiedere informazioni e assistenza su prodotti e servizi Dell mediante l'utilizzo delle seguenti risorse di self-help:

#### Tabella 23. Risorse di self-help

Informazioni su prodotti e servizi Dell

App Guida e Supporto tecnico Dell

Suggerimenti

Contattare il supporto

Guida in linea per il sistema operativo

Informazioni su risoluzione dei problemi, manuali utente, istruzioni di installazione, specifiche del prodotto, blog di assistenza tecnica, driver, aggiornamenti software e così via.

Articoli della Knowledge Base di Dell su una vasta gamma di problematiche relative al computer.

Risalire alle seguenti informazioni relative al prodotto:

- · Specifiche del prodotto
- Sistema operativo
- · Installazione e utilizzo del prodotto
- Backup dei dati
- · Diagnostica e risoluzione dei problemi
- · Ripristino del sistema e delle impostazioni di fabbrica
- Informazioni sul BIOS

### www.dell.com

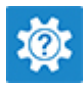

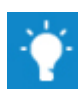

In Windows Search, digitare Contact Support, quindi premere INVIO.

www.dell.com/support/windows www.dell.com/support/linux

www.dell.com/support

- 1 Accedere al sito Web www.dell.com/support.
- 2 Digitare l'oggetto o la parola chiave nella casella **Search** (Cerca).
- 3 Fare clic su Search (Cerca) per visualizzare gli articoli correlati.

Consultare *Me and My Dell* (lo e il mio Dell) all'indirizzo Web www.dell.com/support/manuals.

Per individuare l'area *Me and My Dell* (lo e il mio Dell) pertinente, identificare il proprio prodotto in uno dei seguenti modi:

- · Selezionare Detect Product (Rileva prodotto).
- Individuare il prodotto tramite il menu a discesa in **View Products** (Visualizza prodotti).
- Immettere il Service Tag number (numero di codice di matricola) o l'Product ID (ID prodotto) nella barra di ricerca.

### **Come contattare Dell**

Per contattare Dell per problemi relativi a vendita, supporto tecnico o servizio clienti, visitare il sito Web www.dell.com/contactdell.

(i) N.B.: La disponibilità varia in base al Paese e al prodotto, e alcuni servizi possono non essere disponibili nel proprio Paese.

() N.B.: Se non si dispone di una connessione Internet attiva, è possibile recuperare i recapiti su ricevuta d'acquisto, distinta di imballaggio, fattura o catalogo dei prodotti Dell.